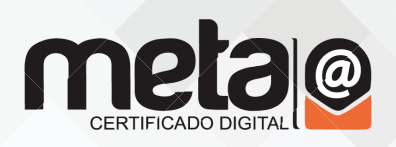

# Manual de Instalação token GD

Antes de iniciar a instalação verifique a versão do seu Sistema Operacional (Windows), e quantos bits (64 ou 36);

#### Para ver a vesão e quantidade de bits:

menu iniciar > painel de controle > Sistema e Segurança > Sistema

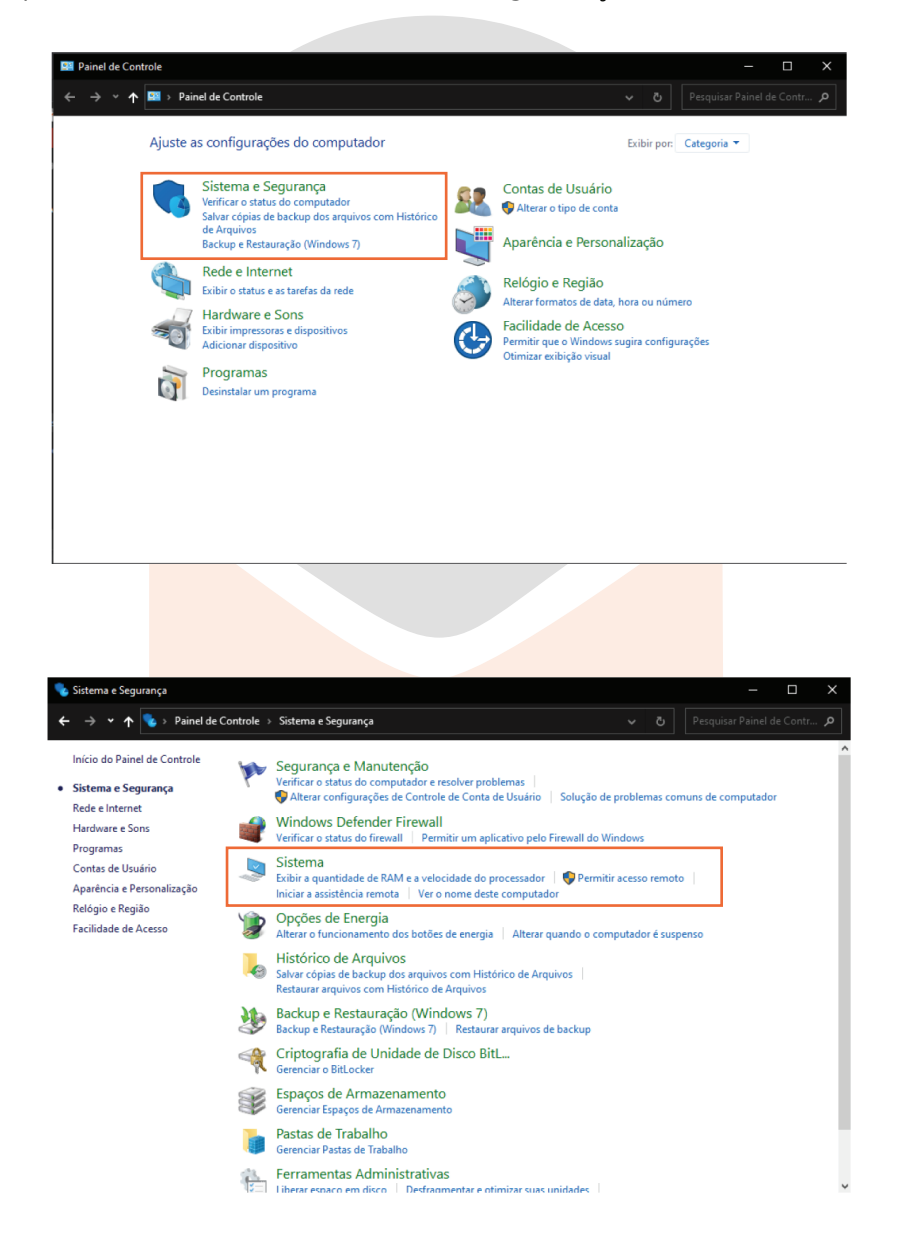

## metacertificadodigital.com.br

As informações de versão e quantidade de bits aparecerão nesta tela:

| Exibir informações bási                                                       | cas sobre o computador                                                |                                         |
|-------------------------------------------------------------------------------|-----------------------------------------------------------------------|-----------------------------------------|
| Edição do Windows                                                             |                                                                       |                                         |
| Windows 10 Pro<br>© 2019 Microsoft Corporation. Todos os direitos reservados. |                                                                       | Windows 10                              |
|                                                                               |                                                                       |                                         |
| Processador:                                                                  | AMD A9-9425 RADEON R5, 5 COMPUTE CORES 2C+3G 3.10 GHz                 |                                         |
| Memória instalada (RAM):                                                      | 6,00 GB (utilizável: 5,58 GB)                                         |                                         |
| Tipo de sistema:                                                              | Sistema Operacional de 64 bits, processador com base em x64           |                                         |
| Caneta e Toque:                                                               | Nenhuma Entrada à Caneta ou por Toque está disponível para este vídeo |                                         |
| Nome do computador, domíni                                                    | o e configurações de grupo de trabalho                                |                                         |
| Nome do computador:                                                           | SUPORTED1                                                             | Sterar 😵 Alterar                        |
| Nome completo do<br>computador:                                               | SUPORTED1                                                             | configurações                           |
| Descrição do computador:                                                      | Suporte01                                                             |                                         |
| Grupo de trabalho:                                                            | WORKGROUP                                                             |                                         |
| Ativação de Windows                                                           |                                                                       |                                         |
| Windows ativado Ler os Te                                                     | ermos de Licença para Software Microsoft                              |                                         |
| ID do Produto (Product ID)                                                    | 00331-20307-36678-AA235                                               | Palterar chave do produto (Product Key) |
|                                                                               |                                                                       |                                         |
|                                                                               |                                                                       |                                         |
|                                                                               |                                                                       |                                         |
|                                                                               |                                                                       |                                         |
|                                                                               |                                                                       |                                         |

#### Ou também pode aparecer da seguinte forma:

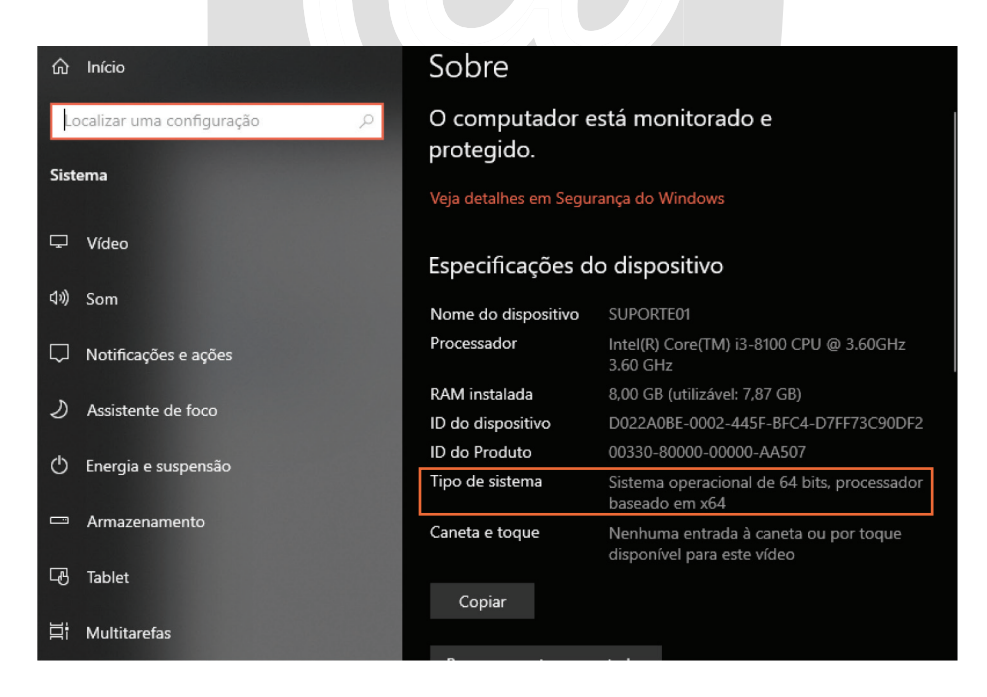

### Instalação do SafeSign:

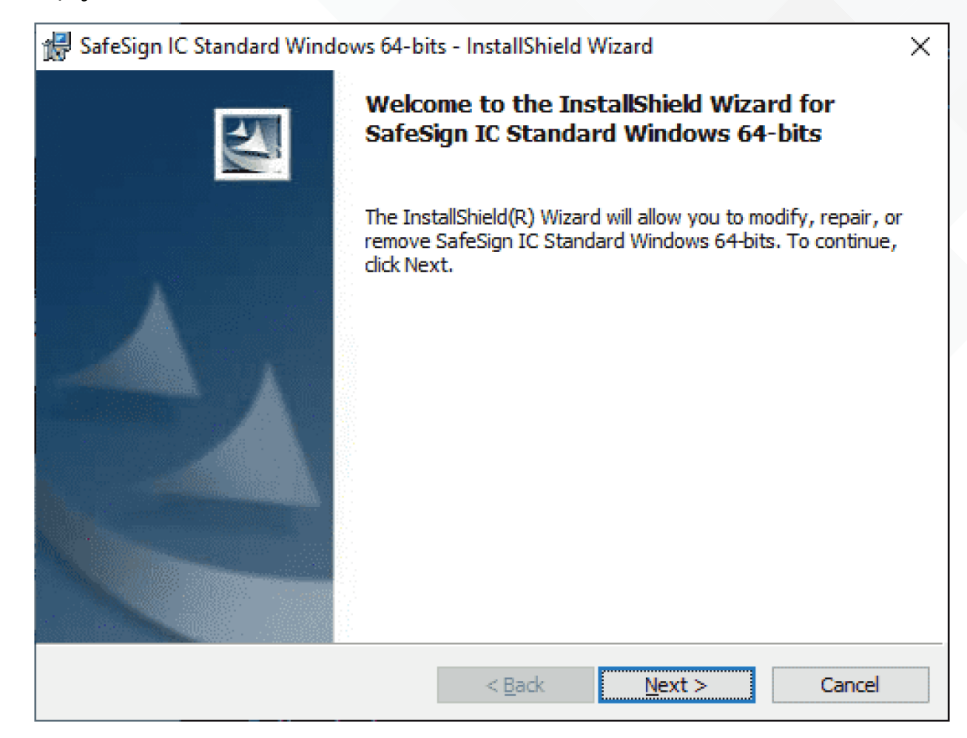

Selecione a opção NEXT conforme a tela abaixo:

Selecione os termos do Contrato de Licença, como a figura abaixo:

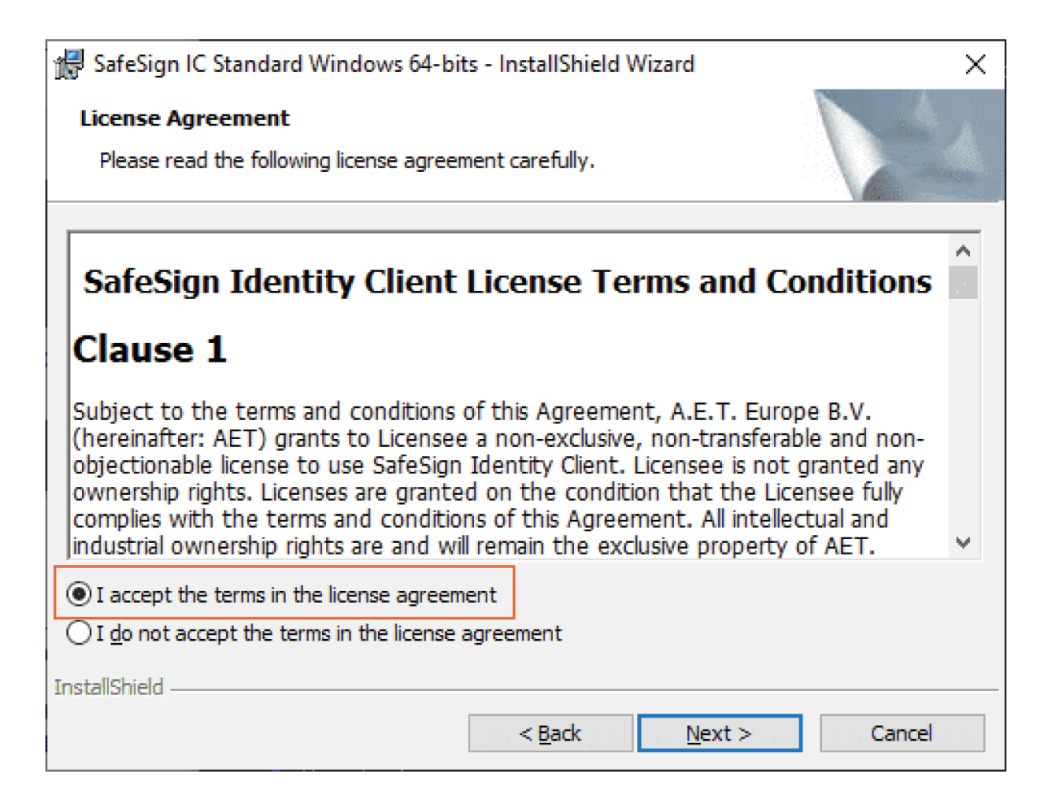

Selecione a opção **NEXT** conforme a tela abaixo:

| 🕼 SafeSign IC Standard Windows 64-bits - InstallShield Wizard 🛛 🗙                                                                                                    |                                                                                                    |  |  |
|----------------------------------------------------------------------------------------------------|----------------------------------------------------------------------------------------------------|--|--|
| Custom Setup<br>Select the program features you want installed.                                                                                                    |                                                                                                    |  |  |
| Click on an icon in the list below to change how a feature is insi<br>Common SafeSign Dialogs<br>CSP<br>Documentation<br>Local Language Support<br>Install SafeSign in Firefox<br>64-bits components<br>CSP<br>User Interface<br>CSP<br>User Interface | talled.<br>Feature Description<br>Cryptographic support for<br>Firefox, Mozilla, Netscape and<br>other PKCS #11 library aware<br>products<br>This feature requires 1804KB on<br>your hard drive. |  |  |
| TestallChield                                                                                                    | <u>C</u> hange                                                                                                    |  |  |
| Help Space Space Space                                                                                                    | Next > Cancel                                                                                                    |  |  |

Selecione a opção Install conforme a tela abaixo:

| 🔀 SafeSign IC Standard Windows 64-bits - InstallShield Wizard                                                      | ×      |  |
|----------------------------------------------------------------------------------------------------|--------|--|
| Ready to Install the Program                                                                                       |        |  |
| The wizard is ready to begin installation.                                                                         |        |  |
| Click Install to begin the installation.                                                                           |        |  |
| If you want to review or change any of your installation settings, click Back. Click Cancel to<br>exit the wizard. |        |  |
|                                                                                                    |        |  |
|                                                                                                    |        |  |
|                                                                                                    |        |  |
|                                                                                                    |        |  |
|                                                                                                    |        |  |
|                                                                                                    |        |  |
| InstallShield                                                                                                    |        |  |
| < <u>B</u> ack <u>I</u> nstall                                                                                     | Cancel |  |

Selecione a opção Install conforme a tela abaixo para completar a instalação:

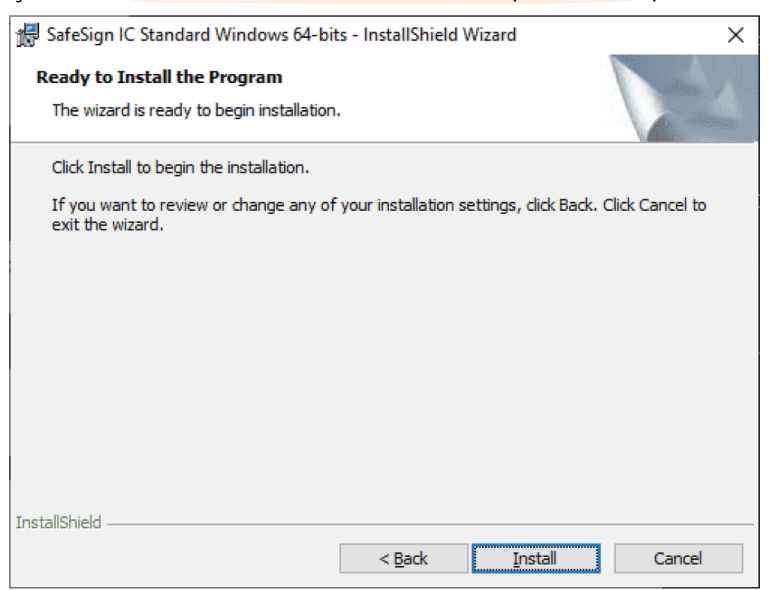

## metacertificadodigital.com.br